## Database for Upazila Combined Office Building Project

**Step 1:** First go to the link <u>www.pwd-ucop.com</u> and type username and password as send to your official webmail address.

| 🛞 Database for Upazila Combined 🛛 🗙 🕇       | Salk includes on consider Many and                    |       |
|---------------------------------------------|-------------------------------------------------------|-------|
| ← → C ▲ Not secure   pwd-ucop.com/index.php |                                                       | х 🛎 : |
|                                             |                                                       |       |
|                                             |                                                       |       |
|                                             |                                                       |       |
|                                             |                                                       |       |
|                                             | Database for Upazila Combined Office Building Project |       |
|                                             |                                                       |       |
|                                             | 🛓 username                                            |       |
|                                             | e password                                            |       |
|                                             | 4                                                     |       |
|                                             | 1 + 7 =                                               |       |
|                                             | N                                                     |       |
|                                             |                                                       | _     |
|                                             |                                                       |       |
|                                             | ©2021 All Right Reserved By PWD                       |       |
|                                             |                                                       |       |

Step 2: After successful login please add upazila name in your jurisdiction.

| (🖲 Dat                                    | abase for Upazila Combined 🤇 🗙                                                                | S Public Works Departmen | t × +                                                                                      | to Month And             |         |  |  |
|-------------------------------------------|-----------------------------------------------------------------------------------------------|--------------------------|--------------------------------------------------------------------------------------------|--------------------------|---------|--|--|
| $\leftrightarrow$ $\rightarrow$           | $\leftrightarrow$ $\rightarrow$ X A Not secure   pwd-ucop.com/resources.php $\Rightarrow$ 2 : |                          |                                                                                            |                          |         |  |  |
|                                           |                                                                                               | Database f               | Database for Upazila Combined Office Building Project Executive Engineer (Gazipur Division |                          |         |  |  |
| Public Works Department (PWD)             |                                                                                               |                          |                                                                                            |                          |         |  |  |
| List of Upazila's Under Your Jurisdiction |                                                                                               |                          |                                                                                            |                          | Add New |  |  |
| DATA                                      | ENTRY PANEL                                                                                   | SL                       | Name of Upazila                                                                            | Name of Upazila (Bangla) | Action  |  |  |
|                                           | Add Upazila                                                                                   |                          |                                                                                            |                          |         |  |  |
|                                           | Add Information                                                                               |                          |                                                                                            |                          |         |  |  |
|                                           |                                                                                               |                          |                                                                                            |                          |         |  |  |
|                                           |                                                                                               |                          |                                                                                            |                          |         |  |  |
|                                           |                                                                                               |                          |                                                                                            |                          |         |  |  |
|                                           |                                                                                               |                          |                                                                                            |                          |         |  |  |
|                                           |                                                                                               |                          |                                                                                            |                          |         |  |  |

Step 3: After successfully inserting all upazila's name in the database now please insert the building information for each upazila by clicking the following link. Add Information

| 🛞 Database for Upazila Combined 🤇 🗙 🔶                                                     |                                                        |                                | 😝 वींसाद्धा 📐 English 🗸 👁 🎢 🕮         |  |  |  |  |  |
|-------------------------------------------------------------------------------------------|--------------------------------------------------------|--------------------------------|---------------------------------------|--|--|--|--|--|
| $\leftarrow$ $\rightarrow$ C A Not secure   pwd-ucop.com/add_report.php 2 $\diamond$ (2): |                                                        |                                |                                       |  |  |  |  |  |
| • 🛞                                                                                       | Database for Upazila Con                               | nbined Office Building Project | Executive Engineer (Gazipur Division) |  |  |  |  |  |
| Public Works Department (PWD)                                                             | Gazipur PWD Division, Gazip                            | ur                             |                                       |  |  |  |  |  |
|                                                                                           | Add New Information                                    |                                |                                       |  |  |  |  |  |
| DATA ENTRY PANEL                                                                          | উপজেলা নির্বাচন করুন:*                                 |                                | ~                                     |  |  |  |  |  |
| Add Upazila                                                                               | কোট ভবনের জমির পরিমান:*                                |                                |                                       |  |  |  |  |  |
| Add Information                                                                           | র মালিকানার তথ্য:*                                     |                                | Choose File No file chosen            |  |  |  |  |  |
|                                                                                           | জমির দাগ এবং খতিয়ান নং:*                              |                                | Choose File No file chosen            |  |  |  |  |  |
|                                                                                           | জমির কর প্রদানের তথ্য এবং কর প্রদানের<br>রশিদ:"        |                                | Choose File No file chosen            |  |  |  |  |  |
|                                                                                           | কোট ভবনটি উপজেলা পরিষদ ক্যাম্পাসের<br>বাহিরে কিনা?*    |                                |                                       |  |  |  |  |  |
|                                                                                           | উক্ত জমিতে বর্তমানে ভবন ছাড়া অন্য<br>স্থাপনার বিবরন:* |                                |                                       |  |  |  |  |  |
|                                                                                           | উক্ত জোহগার ডিজিনিল সার্দ্দে রিপোর্টি*                 |                                |                                       |  |  |  |  |  |